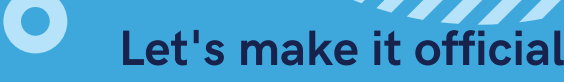

## Declaring the LTWR major

## How to declare LTWR in MyCSUSM:

Step 1: Start in your Student Center
Step 2: In the drop down menu select Change
a Major or Minor
Step 3: Select Proceed to Change of
Major/Minor
Step 4: Select Confirm Major & Minor
Step 5: In the drop down menu select the
LTWR Major or Minor
Step 6: Select the Change button - Your major
or Minor has been changed!

ONCE YOU DECLARE LTWR, STOP BY MARK 137 FOR YOUR WELCOME BAG FULL OF LTWR SWAG AND A CHANCE TO WIN FREE TEXTBOOKS FOR LTWR COURSES!

> LEARN MORE ABOUT THE DEPARTMENT: CSUSM.EDU/LTWR